# Table des matières

(French Version)

| I.   | À propos de ce manuel                                                                                                    | pg. | 68  |
|------|----------------------------------------------------------------------------------------------------|-----|-----|
| 11 . | À propos de votre jauge d'ordinateur<br>de gemmes Presidium                                                                                                    | pg. | 69  |
| 111. | AVIS IMPORTANT                                                                                                    | pg. | 73  |
| 1.   | PREMIÈRE UTILISATION de votre<br>jauge d'ordinateur de gemmes Presidium                                                                                                    | pg. | 75  |
| 2.   | EFFECTUER UN TEST avec votre<br>jauge d'ordinateur de gemmes Presidium                                                                                                    | pg. | 76  |
|      | <ul> <li>a. Mesures</li> <li>b. Évaluation du poids</li> <li>c. Dictionnaire des densités</li> <li>d. Évaluation de gemmes</li> <li>e. Calculateur</li> <li>f. Inventaire</li> <li>g. Connectivité avec PC</li> </ul> |     |     |
| 3.   | LIRE LES RÉSULTATS DE TEST<br>sur votre jauge d'ordinateur de<br>gemmes Presidium                                                                                                    | pg. | 99  |
| 4.   | PRENDRE SOIN de votre jauge<br>d'ordinateur de gemmes Presidium                                                                                                    | pg. | 101 |

# I. À propos de ce manuel

Nous vous remercions d'avoir acheté le jauge d'ordinateur de gemmes Presidium « PGCG » ou « Testeur »

Ce manuel est conçu pour vous aider à configurer votre testeur et décrit tout ce que vous devez savoir sur la façon de l'utiliser de façon précise et d'en prendre soin conformément aux besoins. Veuillez lire ces instructions attentivement et les conserver pour toute référence future.

### II. À propos de votre Jauge d'ordinateur de gemmes Presidium

Le jauge d'ordinateur de gemmes Presidium a été développé comme une extension du testeur électronique de gemmes Presidium existant avec des fonctions supplémentaires, à savoir :

- Il mesure de manière précise les dimensions des gemmes et vous renseigne sur leur poids et leur identité
- Il peut mesurer 74 gemmes et 9 tailles différentes
- Précision des mesures jusqu'à 0,01 mm
- Conversion directe en carat pour des diamants ronds taille brillant
- Affichage clair et visible pour une lecture facile des mesures
- Instrument de poche léger pouvant être utilisé n'importe où.
- Connectivité PC pour pouvoir importer et imprimer facilement les résultats

### Caractéristiques du produit :

Gammes de mesures : 0,00 mm à 25,00 mm ou 0,000 ct à 57,343 ct Pile recommandée : CR 2450 3V ou équivalent Autonomie : environ 26 heures d'utilisation continue

### Inclus dans votre emballage :

- · Jauge d'ordinateur de gemmes Presidium
- Pile CR-2450 3V
- · Accessoire pour sertissage en hauteur
- Câble USB
- · Guide rapide
- Carte QR Code
- · Étui de protection

# Éléments du testeur

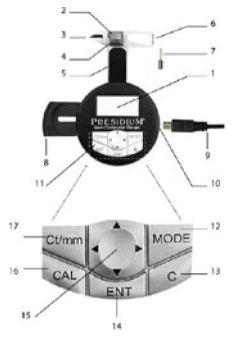

| 1  | Affichage LCD                      |
|----|------------------------------------|
| 2  | Enclume de la base                 |
| 3  | Pointes en coins                   |
| 4  | Plateau coulissant                 |
| 5  | Plate-forme coulissante            |
| 6  | Sonde en saillie                   |
| 7  | Accessoire joaillerie              |
| 8  | Porte-pile                         |
| 9  | Câble USB                          |
| 10 | Port USB                           |
| 11 | Clavier de sélection               |
| 12 | Touche de mode                     |
| 13 | Touche d'annulation                |
| 14 | Touche d'entrée                    |
| 15 | Touche de navigation               |
| 16 | Touche d'activation du calculateur |
| 17 | Touche de conversion d'unité       |

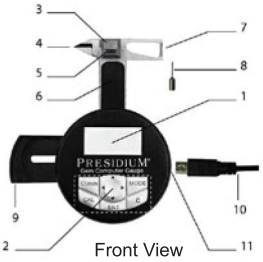

Configuration de l'affichage

L'affichage LCD du PGCG est divisé en trois sections

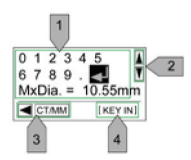

- 1. Affichage interactif
- 2. Barre de défilement
- 3. Barre d'instructions

### Configuration du clavier

Veuillez vous référer au tableau ci-dessous pour la fonction de chaque touche du clavier.

Certaines touches ont plusieurs fonctions.

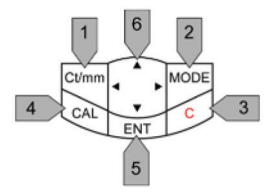

|   | Touche                     | Fonction de base                                                                    | Autres<br>fonctions                                                                                                    |
|---|----------------------------|-------------------------------------------------------------------------------------|----------------------------------------------------------------------------------------------------|
| 1 | Ct/mm ↔                    | Appuyez pour<br>changer l'unité<br>de mesure de<br>millimètre (mm) en<br>carat (Ct) | Dans « Weight<br>Estimator »<br>et « Stone<br>Estimator »,<br>appuyez pour<br>basculer entre<br>« Measure-<br>ment » et «<br>Keypad » pour<br>entrer une<br>dimension. |
| 2 | MODE                       | Appuyez pour<br>afficher la fonction<br>sélection du menu                           |                                                                                                    |
| 3 | С                          | Appuyez pour<br>annuler                                                             | <ul> <li>Appuyez<br/>pour<br/>démarrer<br/>le PGCG</li> <li>En mode<br/>« Measure<br/>ment »,<br/>appuyez<br/>pour la<br/>fonction tare/<br/>zéro</li> </ul>           |
| 4 | CAL                        | Appuyez pour<br>activer le mode<br>calculateur                                      | Dans « Weight<br>Estimator »,<br>appuyez pour<br>calculer le prix                                                                                                    |
| 5 | ENT                        | Appuyez pour<br>confirmer le choix                                                  |                                                                                                    |
| 6 | Pavé de<br>naviga-<br>tion | Appuyez pour<br>parcourir les<br>données affichées<br>sur l'écran interacif         |                                                                                                    |

#### III. AVIS IMPORTANT

- La jauge doit être protégée de l'humidité Les précipitations et tous les types de liquides ou d'humidité peuvent contenir des minéraux susceptibles de détériorer les circuits électroniques. Si votre testeur est humide, retirez les piles et laissez l'appareil sécher complètement avant de le remettre en place.
- Ne pas utiliser, ranger ou laisser la jauge dans des endroits poussiéreux et sales. Ses pièces et ses composants électroniques peuvent être endommagés.
- Ne pas utiliser, ranger ou exposer la jauge dans des endroits très chauds. Des températures élevées peuvent endommager ou réduire la vie du testeur, endommager les piles et déformer ou faire fondre certains plastiques.
- Ne pas utiliser, ranger ou exposer la jauge dans des endroits froids. Lorsque la jauge reprend sa température normale, de l'humidité risque de se former à l'intérieur du testeur et d'endommager les circuits électroniques.
- Ne tentez pas d'ouvrir la jauge autrement que de la façon indiquée dans ce manuel.
- Vous ne devez ni laisser tomber, ni cogner, ni secouer la jauge. Une manipulation brutale pourrait endommager les circuits internes et les petites pièces mécaniques.
- Ne pas utiliser de produits chimiques décapants, de solvants de nettoyage ou de détergents puissants pour nettoyer la jauge.

 Ne pas peindre la jauge. La peinture peut bloquer les pièces mobiles et empêcher le bon fonctionnement du testeur.

Si votre jauge ne fonctionne pas correctement, veuillez contacter le service clientèle de Presidium service@presidium.com.sg ou :

Presidium Instruments Pte Ltd Unit 7, 207 Henderson Road Singapore 159550 Attn: Customer Service Executive

### 1. PREMIERE UTILISATION de votre jauge Presidium Gem Computer Gauge

Mettre une pile dans votre Presidium Gem Computer Gauge

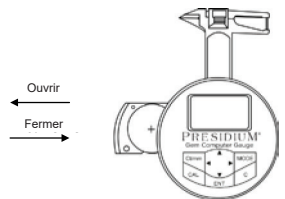

- 1. Faites glisser le porte-pile situé sur le côté de l'appareil à l'aide d'un petit tournevis ou avec votre ongle.
- Placez un pile CR 2450 3V avec le signe (+) tourné bers le haut dans le porte-pile et refermez celui-ci en le faisant coulisser vers l'intérieur.
- Il est préférable d'utiliser une pile alcaline qui assurera environ deux heures et demie de fonctionnement continu, qu'une pile ordinaire offrira une autonomie moins importante.

### Mise en marche de votre jauge d'ordinateur de gemmes Presidium

- 1. Appuyez sur la touche « C » du clavier.
- 2. Le mot « Presidium » s'affiche et l'instrument se met en mode « Measurement ».
- L'écran affiche deux lignes, la première montrant les mesures en millimètres et la deuxième les mesures en carats.

Veuillez noter que le PGCG s'éteindra automatiquement après 5 minutes d'inactivité.

### Informations sur la pile

Ne laissez pas de pile usagée dans le porte-pile car elle pourrait se corroder, fuir ou endommager le testeur. Retirez la pile si vous n'utilisez pas l'appareil pendant une période prolongée.

# 2. EFFECTUER UN TEST avec votre jauge d'ordinateur de gemmes Presidium

- 1. Lorsque l'appareil s'allume, il est en mode « Mesures » par défaut.
- 2. Le PGCG dispose des fonctions suivantes :
  - a) Mesures
  - b) Évaluation du poids
  - c) Dictionnaire des densités
  - d) Évaluation de pierres gemmes
  - e) Calculateur
  - f) Inventaire
  - g). Connectivité avec PC
- Pour utiliser d'autres fonctions, appuyez sur « MODE » sur le clavier de sélection et choisissez une fonction dans la liste.

### a. Mesures

|   | Eléments requis                                                                           | Touche<br>d'activation     | Affi-<br>chage      |
|---|-------------------------------------------------------------------------------------------|----------------------------|---------------------|
| 1 | Une fois allumé,<br>le PGCG affiche<br>les dimensions en<br>mm et le poids en<br>carats : | Ct/mm MODE<br>CAL C<br>ENT | 0,00 mm<br>0,000 ct |
|   | <ol> <li>Appuyez sur<br/>« C » pour<br/>démarrer</li> </ol>                               |                            |                     |
| 2 | Pour afficher<br>seulement les<br>dimensions en<br>mm<br>1. Appuyez sur<br>« Ct/mm »      | Ct/mm MODE<br>CAL ENT C    | 0,00 mm             |
| 3 | Pour afficher<br>seulement le<br>poids en carats :                                        | Ct/mm MODE                 | 0,000 ct            |
|   | <ol> <li>Appuyez sur<br/>« Ct/mm »</li> </ol>                                             | ENT                        |                     |

 La jauge d'ordinateur de gemmes Presidium doit être tenu dans la paume d'une main. Contrôlez la coulisse avec le pouce.

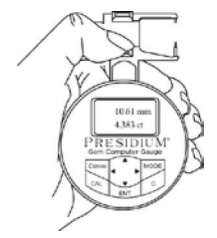

 Lorsque vous mesurez des gemmes non montées, tirez la coulisse (Fig.2.1) et placez la pierre sur la plate-forme de l'enclume coulissante. La base de la gemme doit être parallèle à la plate-forme pour l'empêcher de bouger.

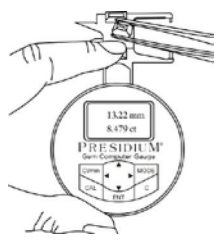

 Quand vous mesurez des gemmes déjà montées, insérez l'accessoire de joaillerie dans le testeur et placez la gemmes entre l'accessoire et la coulisse.

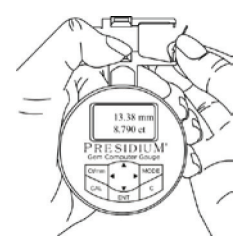

 Fermer doucement la coulisse. Le résultat s'affiche immédiatement.

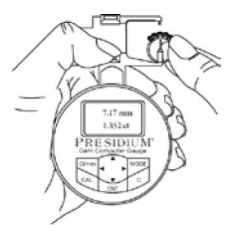

- Appuyez sur « ct/mm » pour alterner entre les affichages suivants :
- 1. Affichage des deux dimensions en mm et du poids en carats (par défaut)
- 2. Affichage des dimensions en mm seulement
- 3. Affichage du poids en carats seulement

La jauge d'ordinateur de gemmes Presidium (PGCG) est paramétré par défaut pour la taille brillant rond selon la norme américaine

Pour d'autres gemmes de tailles différentes, veuillez passer tout de suite aux indications suivantes.

# b. Évaluation du poids

La jauge d'ordinateur de gemmes Presidium (PGCG) évalue le poids de la pierre selon sa forme, son diamètre, sa profondeur et sa nature.

Les diverses tailles des gemmes sont présentées cidessous :

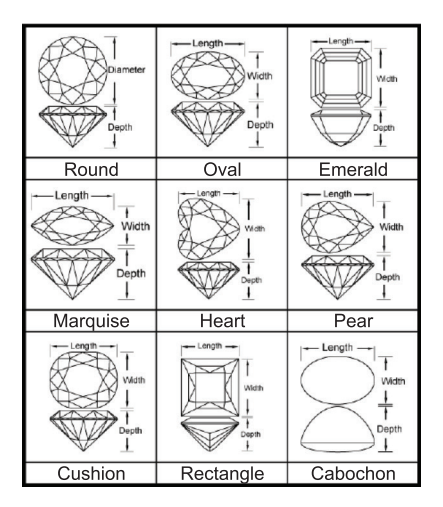

|    | Actions requises                           | Touche<br>d'activation     | Affichage                                                        |
|----|--------------------------------------------|----------------------------|------------------------------------------------------------------|
| 1. | Évaluation du<br>poids :                   | Ct/mm 2 MODE<br>CAL 3ENT C | Measurement A<br>Weight Estimator<br>S.G. Dictionary T<br>[MODE] |
|    | ⊜ Faites défiler<br>jusqu'à<br>Évaluation  |                            |                                                                  |
|    | ⊗ Appuyez sur<br>« ENT » pour<br>confirmer |                            |                                                                  |

|                     | Choisissez<br>Nouveau réglage<br>ou Réglage<br>précédent<br>⊖ Faites défiler<br>pour choisir<br>⊜ Appuyez sur<br>« ENT » pour<br>confirmer |                           | New Setting<br>Previous Setting<br>(SELECT SETTING)      |
|---------------------|----------------------------------------------------------------------------------------------------|---------------------------|----------------------------------------------------------|
| 3.1 Nouveau réglage | Choisir le nom de<br>la pierre<br>⊖ le nom des<br>pierres<br>Par ordre<br>alphabétique.<br>⊖ Appuyez sur<br>« ENT » pour<br>confirmer      |                           | A B C E F<br>G H I J K L<br>M N O P Q R<br>[SELECT NAME] |
|                     | Choisissez une<br>pierre :<br>☉ Faites défiler<br>pour choisir<br>☺ Appuyez sur<br>« ENT » pour<br>confirmer                               | Ctmm 1 MODE<br>CAL ZENT C | Diamond<br>Danburite<br>Diopside<br>Tel (SELECT STOME)   |

|                       | Choisir une taille :<br>⊖ Faites défiler<br>pour choisir                                                                                                    | Ct/mm 1 MODE<br>CAL 2ENT C | Round<br>Oval<br>Emerald T<br>SELECT SHAPE] |
|-----------------------|----------------------------------------------------------------------------------------------------|----------------------------|---------------------------------------------|
|                       | <ul> <li>⊖ Appuyez sur</li> <li>« ENT » pour</li> <li>confirmer</li> </ul>                                                                                                    |                            |                                             |
|                       | Remarque : les<br>diverses<br>dimensions à<br>entrer dépendent<br>de la taille de la<br>pierre. Veuillez<br>consulter la page<br>79 pour les tailles<br>et dimensions<br>requises. |                            |                                             |
| 3.2 Réglage précédent | Les caractéri-<br>stiques de la<br>gemme précé-<br>dente s'affichent :<br>• Appuyez sur<br>« ENT » pour<br>confirmer                                                               | Ctmm + MODE<br>CAL ENT C   | Diamond<br>Round                            |

| 4                        | Choisir la<br>méthode de<br>mesure :<br>© Faites<br>défiler pour<br>choisir Mesure<br>ou clavier<br>© Appuyez sur<br>« ENT » pour<br>confirmer          |                           | Measurement<br>Keypad<br>T<br>(SELECT INPUT)                   |
|--------------------------|----------------------------------------------------------------------------------------------------|---------------------------|----------------------------------------------------------------|
| 4.1 Mesures <sup>2</sup> | Mesure du<br>diamètre :<br>• Placez le<br>diamètre de la<br>gemme sur<br>l'enclume de la<br>base<br>• Appuyez sur<br>« ENT » pour<br>confirmer          | Ct/mm + MODE<br>CAL ENT C | 0 1 2 3 4 5<br>6 7 8 9 . J T<br>Dia.= 4.55 mm                  |
|                          | Mesure de la<br>profondeur :<br>1. Placez la<br>profondeur de<br>la gemme sur<br>l'enclume de<br>la base<br>2. Appuyez sur<br>« ENT » pour<br>confirmer | Ct/mm + MODE<br>CAL ENT C | 0 1 2 3 4 5<br>6 7 8 9 . J Т<br>Dep= 3.11mm<br>СТЛЛМ (MEASURE) |

| 4.2 Clavier | <ul> <li>Saisie du<br/>diamètre :</li> <li>Saisie du<br/>diamètre de<br/>la gemme</li> <li>Pour confirmer<br/>la saisie,<br/>déplacez le<br/>curseur sur ↓<br/>et appuyez sur<br/>« ENT »</li> </ul>                                                                                                    | Ct/mm | 0 1 2 3 4 5<br>7 8 9 . J T<br>Dia = 4.55 mm<br>77/000 (REY N) |
|-------------|----------------------------------------------------------------------------------------------------|-------|---------------------------------------------------------------|
|             | Saisie de la<br>profondeur :<br>⊖ Saisie de la<br>profondeur de<br>la gemme<br>⊖ Pour confirmer<br>la saisie,<br>déplacez le<br>curseur sur +J<br>et appuyez sur<br>« ENT »<br>Veuillez noter<br>que si vous ap-<br>puyez sur Ct/mm<br>vous basculerez<br>entre les deux<br>méthodes «<br>Clavier » ou «<br>Mesure » |       | 0 2 3 4 5<br>6 7 8 9 . J Y<br>Dep.= 3.11 mm<br>CT/MM (KEY IN) |

| 5. | Le diamètre et<br>la profondeur<br>de la gemme<br>s'affichent.<br>• Appuyez sur<br>« ENT » pour<br>confirmer                                                                                                    | Ct/mm A MODE<br>CAL C C    | Dia .= 4.55 mm<br>Dep. = 3.11 mm                         |
|----|----------------------------------------------------------------------------------------------------|----------------------------|----------------------------------------------------------|
| 6. | L'évaluation<br>du poids de la<br>gemme s'affiche.<br>À ce stade,<br>l'utilisateur peut<br>soit appuyer sur<br>« ENT » pour<br>enregistrer soit<br>sur « CAL » pour<br>le calcul du prix.<br>Plus de détails<br>seront donnés<br>aux paragraphes<br>6.1 et 6.2 ci-<br>dessous |                            | Diamond<br>Round<br>weight = 0.29 ct<br>Call ISUMMARY P2 |
|    | Enregistrement<br>des données dans<br>l'inventaire :<br>○ Appuyez sur<br>« ENT » pour<br>enregistrer<br>les données<br>© Faites défiler<br>pour choisir<br>« OUI/NON »                                                                                                    | CUMM () MODE<br>CAL 2ENT C | No<br>Yes<br>I<br>SAVE STONE?                            |

| .1 Stockage de données | <ul> <li>⊖ Si vous<br/>choisissez<br/>« NON », le<br/>menu « Choisir<br/>le réglage »<br/>s'affiche de<br/>nouveau pour<br/>la mesure<br/>suivante.</li> </ul> | Ctmm<br>CAL<br>2ENT<br>CAL | New Setting<br>Previous Setting<br>(SELECT SETTING) |
|------------------------|----------------------------------------------------------------------------------------------------|----------------------------|-----------------------------------------------------|
| 9                      | Vous pouvez<br>alors choisir<br>« Nouveau<br>réglage » pour<br>une nouvelle<br>gemme ou<br>« Réglage<br>précédent »<br>pour la gemme<br>précédente.            |                            |                                                     |
|                        | <ul> <li>⊖ Appuyez sur</li> <li>« ENT » pour</li> <li>confirmer</li> </ul>                                                                                     |                            |                                                     |

| <ul> <li>Si vous<br/>choisissez<br/>« OUI », les<br/>détails de la<br/>gemme sont<br/>enregistrés<br/>dans l'<br/>« Inventaire ».</li> <li>Appuyez sur<br/>« ENT » pour<br/>confirmer.</li> <li>Après avoir<br/>enregistré les<br/>données, le<br/>menu « Choisir<br/>le réglage »<br/>s'affiche de<br/>nouveau, et<br/>vous pouvez<br/>alors choisir<br/>« Nouveau<br/>réglage » pour<br/>une nouvelle<br/>gemme ou<br/>« Réglage<br/>précédent »<br/>pour la gemme<br/>précédente.</li> </ul> |            | Stone No. 1/16<br>T<br>(RECORD)      |
|----------------------------------------------------------------------------------------------------|------------|--------------------------------------|
| Calcul du prix<br>d'une pierre :<br>• Appuyez sur<br>« CAL »                                                                                                    | Ct/mm MODE | 1 2 3 4 5<br>6 7 8 9 . J 7<br>Stct = |

| 6.2 Calcul du prix | Saisie du prix :<br>○ Pour saisir<br>les données,<br>déplacer le<br>curseur sur ←J<br>pour<br>sélectionner les<br>données<br>et appuyez sur<br>« ENT»<br>◎ Pour confirmer<br>le prix par<br>carat, déplacez<br>le curseur<br>et appuyez sur<br>« ENT » | CUMM | 0 1 2 3 4 5<br>6 7 8 9                |
|--------------------|----------------------------------------------------------------------------------------------------|------|---------------------------------------|
|                    | Le prix de la<br>gemme<br>s'affiche.                                                                                                    |      | Diamond<br>Weight = 0.299 ct<br>\$598 |

Enregistrement des données dans l'inventaire :

- Appuyez sur « ENT » pour enregistrer les données
- Déplacez le curseur et choisissez « OUI » pour enregistrer.
- Appuyez sur « ENT » pour confirmer
- Après avoir enregistré les données, le menu
   « Choisir le réglage » s'affiche de nouveau pour les mesures suivantes.

Veuillez noter que seuls les réglages de la gemme sont enregistrés. La fonction d'enregistrement est semblable à la section 6.1 cidessus. Le prix de la gemme ne sera pas enregistré.

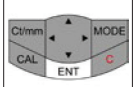

| No  |               |
|-----|---------------|
| Yes | Y             |
| ◄   | [SAVE STONE?] |

# c. Dictionnaire des densités (S.G.)

La jauge d'ordinateur de gemmes Presidium permet de déterminer approximativement la nature d'une gemme en fonction de sa densité. La jauge d'ordinateur de gemmes Presidium comprend un dictionnaire des densités d'un certain nombre de gemmes pour votre référence.

Veuillez noter qu'il sera nécessaire d'obtenir le poids de la gemme à partir d'une autre source afin de pouvoir l'identifier formellement.

|    | Actions requises                                                                                                | Touche<br>d'activation     | Affichage                                          |
|----|----------------------------------------------------------------------------------------------------|----------------------------|----------------------------------------------------|
| 1. | Sélection du<br>dictionnaire des<br>densités :<br>⊖ Appuyez sur                                                 | Ct/mm 2 MODE<br>CAL 3ENT C | Measurement<br>Weight Estimator<br>S.G. Dictionary |
|    | MODE<br>⊜ Faites défiler                                                                                        |                            |                                                    |
|    | Jusqu a « S.G.<br>Dictionary »<br>⊛ Appuyez sur                                                                 |                            |                                                    |
|    | « ENT » pour<br>confirmer                                                                                       |                            |                                                    |
| 2. | Choisir le nom de<br>la gemme                                                                                   | Ct/mm                      | ABC∎EF<br>GHIJKL<br>MNOPQR ▼                       |
|    | <ul> <li>Faites défiler<br/>pour<br/>sélectionner<br/>la première<br/>lettre du nom<br/>de la gemme.</li> </ul> | ZENT                       | [SELECT NAME]                                      |
|    | ⊖ Appuyez sur<br>« ENT » pour<br>confirmer                                                                      |                            |                                                    |

|    | Choisissez une<br>gemme :<br>⊖ Faites défiler<br>pour choisir<br>⊜ Appuyez sur<br>« ENT » pour<br>confirmer | Ctimm | Diamond<br>Danburite<br>Diopside T<br>(select stone) |
|----|----------------------------------------------------------------------------------------------------|-------|------------------------------------------------------|
| 4. | La densité de<br>la gemme<br>sélectionnée<br>s'affiche.                                                     |       | Diamond<br>S.G. = 3.52<br>3.51 - 3.53                |

d. Évaluation de gemmes Pour déterminer la densité de la gemme à tester :

|    | Actions requises                                                         | Clef<br>d'activation      | Affichage                                                        |
|----|--------------------------------------------------------------------------|---------------------------|------------------------------------------------------------------|
| 1. | Sélectionnez<br>Évaluation de<br>gemmes                                  | Ct/mm 2 MODE<br>CAL 3 ENT | Weight Estimator S.G. Dictionary<br>Genstone Estimator<br>[MODE] |
|    | ⊖ Appuyez sur<br>MODE                                                    |                           |                                                                  |
|    | <sup>⊜</sup> Faites défiler<br>jusqu'à Évalu<br>ation de<br>gemmes       |                           |                                                                  |
|    | <ul> <li>Appuyez sur</li> <li>« ENT » pour</li> <li>confirmer</li> </ul> |                           |                                                                  |

| 2. | Choisissez une<br>taille.<br>⊖ Faites défiler<br>pour choisir<br>⊜ Appuyez sur<br>« ENT » pour<br>confirmer<br><sup>3</sup> Veuillez vous<br>référer à la page<br>79 pour les<br>tailles<br><sup>4</sup> Les diverses<br>dimensions à<br>entrer dépen-<br>dent de la taille<br>de la gemme.<br>Veuillez con-<br>sulter la page 79<br>pour les tailles<br>et dimensions | Round<br>Oval<br>Emerald<br>I [SELECT SHAPE]                            |
|----|----------------------------------------------------------------------------------------------------|-------------------------------------------------------------------------|
|    | requises.                                                                                                    |                                                                         |
| 3. | Sélectionnez<br>la méthode de<br>mesure :<br>⊖ Faire défiler<br>pour choisir<br>Mesure ou<br>Clavier<br>⊜ Appuyez sur<br>« ENT » pour<br>confirmer                                                                                                    | Keypad<br>T<br>T<br>T<br>T<br>T<br>T<br>T<br>T<br>T<br>T<br>T<br>T<br>T |

| 3.1 Mesures <sup>4</sup> | Mesure du<br>diamètre :<br>• Placez le<br>diamètre de<br>la gemme sur<br>l'enclume de<br>la base<br>• Appuyez sur<br>« ENT » pour<br>confirmer                       | Ct/mm + MODE<br>CAL + C   | 0 1 2 3 4 5<br>6 7 8 9 . J Y<br>Dia = 4.55 mm<br>GETAND [MEASURE] |
|--------------------------|----------------------------------------------------------------------------------------------------|---------------------------|-------------------------------------------------------------------|
|                          | Mesure de la<br>profondeur :<br>• Placez la<br>profondeur<br>de la gemme<br>sur l'enclume<br>de la base<br>• Appuyez sur<br>« ENT » pour<br>confirmer                | Ct/mm + MODE<br>CAL ENT C | 0 1 2 3 4 5<br>6 7 8 9 . J T<br>Dep.= 3.11 mm<br>CTANN (MEASURE)  |
| 3.2 Clavier              | Saisie du<br>diamètre :<br>⊖ Entrez le<br>diamètre de la<br>gemme<br>⊕ Pour con<br>firmer la<br>saisie,<br>déplacer le<br>curseur sur ↓<br>et appuyez<br>sur « ENT » | Climm                     | 0 1 2 3 4 5<br>6 7 8 9 . J T<br>Dia = 4.55 mm                     |

| 3.2 Clavier | Saisie de la<br>profondeur :<br>⊖ Entrez la<br>profondeur de<br>la gemme<br>⊕ Pour con<br>firmer<br>lasaisie,<br>déplacer le<br>curseur sur ↓<br>et appuyez<br>sur « ENT » | Ctimm            | 0 1 2 3 4 5<br>6 7 8 9 . J Y<br>Dep.= 3.11 mm                |
|-------------|----------------------------------------------------------------------------------------------------|------------------|--------------------------------------------------------------|
|             | Veuillez noter<br>que vous<br>pouvez passer<br>de « Clavier »<br>à « Mesure » à<br>tout moment en<br>appuyant sur<br>Ct/mm                                                 |                  |                                                              |
| 4           | Saisie du poids :<br>⊖ Entrez le<br>poids de la<br>gemme<br>⊕ Pour<br>confirmer la<br>saisie,<br>déplacer le<br>curseur sur []<br>et appuyez<br>sur « ENT »                | Ctmm • • • • • O | 0 1 2 3 4 5<br>6 7 8 9 . J T<br>Weight= 0.494 ct<br>[KEY IN] |

| 5 | La densité de<br>la gemme est<br>calculée. La liste<br>des gemmes <sup>5</sup><br>avec leur den-<br>sité respective<br>s'affiche. | 1. Diamond<br>2. Glass<br>3. Lapis Iazuli<br>S.G. = 3.51 |
|---|----------------------------------------------------------------------------------------------------|----------------------------------------------------------|
|   | <sup>5</sup> Veuillez vous<br>référer à la Page<br>99-100pour la<br>liste des gemme<br>dans le PGCG                               |                                                          |

# e. Calculateur

La jauge d'ordinateur de gemmes Presidium (PGCG) vous permet aussi de faire des calculs simples.

|    | Actions requises                                                       | Touche<br>d'activation  | Affichage                                           |
|----|------------------------------------------------------------------------|-------------------------|-----------------------------------------------------|
| 1. | Sélectionnez le<br>Calculateur                                         | Ct/mm                   | S.G. Dictionary<br>Gemstone Estimator<br>Calculator |
|    | ⊖ Appuyez sur<br>MODE                                                  | CAL 3ENT                | [MODE]                                              |
|    | <sup>⊜</sup> Faites défiler<br>jusqu'à<br>Calculator.                  | Ct/mm MODE<br>CAL ENT C | 0 1 2 3 4 5<br>6 7 8 9 . = ♥<br>+ - × ÷ %<br>0      |
|    | <ul> <li>Appuyez sur</li> <li>ENT » pour</li> <li>confirmer</li> </ul> |                         |                                                     |
|    | Ou, appuyez sur<br>« CAL » pour<br>sélectionner le<br>calculateur      |                         |                                                     |

| 2. | Calculs :<br>• Pour saisir<br>des données,<br>déplacez le<br>curseur sur les<br>chiffres et les<br>symboles et<br>appuyez sur<br>« ENT » | Chimm | 0 1 2 3 4 5<br>7 8 9 . = 7<br>+ . x * %<br>0 |
|----|----------------------------------------------------------------------------------------------------|-------|----------------------------------------------|
|    |                                                                                                    |       |                                              |

### f. Inventaire

La jauge d'ordinateur de gemmes Presidium (PGCG) vous permet de sauvegarder les détails (par exemple, identité, taille et poids) des pierres pour référence future.

|    | Actions requises                                                           | Touche<br>d'activation | Affichage          |
|----|----------------------------------------------------------------------------|------------------------|--------------------|
| 1. | Sélectionnez<br>Inventaire :                                               | Ct/mm 2 MODE           | Gemstone Estimator |
|    | ⊖ Appuyez sur<br>MODE                                                      | CAL 3ENT               | [MODE]             |
|    | ⊖ Faites défiler<br>jusqu'à<br>Inventaire                                  |                        |                    |
|    | <ul> <li>※ Appuyez sur</li> <li>« ENT » pour</li> <li>confirmer</li> </ul> |                        |                    |

| 2. | Toutes les<br>gemmes sauveg-<br>ardées dans la<br>mémoire seront<br>accessibles                                               |                                | 1. Amber                                                        |
|----|----------------------------------------------------------------------------------------------------|--------------------------------|-----------------------------------------------------------------|
| 3. | Sélectionnez<br>les détails des<br>gemmes :<br>⊖ Faites défiler                                                               | Ct/mm                          | 2. Diamond A<br>Oval<br>Weight = 6.23 ct y<br>IC [STONE DETAIL] |
|    | pour choisir<br>⊜ Appuyez sur<br>« ENT » pour<br>confirmer                                                                    |                                |                                                                 |
| 4  | Suppression<br>des détails<br>de la gemme<br>sélectionnée :                                                                   | Ct/mm • 1 • MODE<br>CAL 2ENT C | 1. Amber A<br>2. Diamond<br>3. Opal V<br>C [SELECT STONE]       |
|    | <ul> <li>⊖ Faites défiler<br/>jusqu'à<br/>l'enregistre-<br/>ment de la<br/>gemme que<br/>vous voulez<br/>supprimer</li> </ul> |                                |                                                                 |
|    | ⊖ Appuyez sur<br>« ENT » pour<br>confirmer                                                                                    |                                |                                                                 |
|    | Appuyez<br>sur « C » pour<br>supprimer                                                                                        | Ct/mm + MODE<br>CAL C C        |                                                                 |

| <ul> <li>⊖ Choisissez</li> <li>« Supprimer »</li> <li>et appuyez</li> <li>sur « ENT »</li> </ul> | Ct/mm | Delete all           Image: Constraint of the second second |
|--------------------------------------------------------------------------------------------------|-------|----------------------------------------------------------------------------------------------------|
| pour confirmer.<br>⊜ Choisissez<br>« Oui »<br>et appuyez sur<br>« ENT » pour<br>confirmer        |       | No A<br>Yes<br>(DELETE STONE?)                                                                                                    |

| Suppression<br>des détails<br>de toutes les<br>gemmes en<br>mémoire :                       |                         | 1. Amber |
|---------------------------------------------------------------------------------------------|-------------------------|----------|
| <ul> <li>⊖ Faites<br/>défiler jusqu'à<br/>l'enregistre-<br/>ment d'une<br/>gemme</li> </ul> |                         |          |
| ⊜ Appuyez sur<br>« ENT » pour<br>confirmer                                                  |                         |          |
| Appuyez     sur « C » pour     supprimer                                                    | Ct/mm MODE<br>CAL ENT C |          |

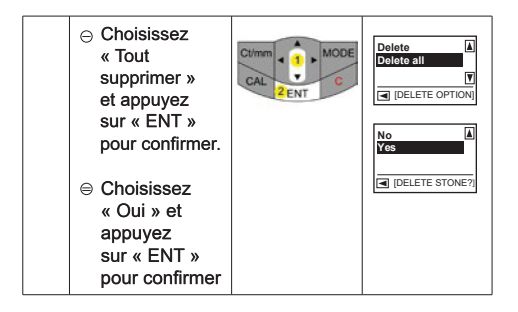

# g. Connectivité avec PC

La jauge Presidium Gem Computer est livrée avec un logiciel téléchargeable permettant d'accéder à plus de sélection de gemmes. veuillez cliquer sur www. presidium.com.sg

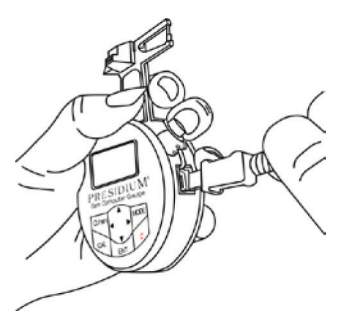

Ce logiciel n'est actuellement pas encore compatible avec les plateformes Mac OS.

# 3. LIRE LES RÉSULTATS DE TEST sur votre jauge d'ordinateur de gemmes Presidium

Les densités des gemmes suivantes sont stockées dans votre jauge numérique de gemmes Presidium :

| Pierres courantes (par ordre alphabétique) |                     |  |
|--------------------------------------------|---------------------|--|
| Albite                                     | Néphrite            |  |
| Alexandrite                                | Obsidienne          |  |
| Almandin                                   | Oligoclase feldspar |  |
| Ambre                                      | Opale               |  |
| Andalousite                                | Orthoclase          |  |
| Andradite grenat                           | Perle               |  |
| Apatite                                    | Peridot             |  |
| Benitoite                                  | Plastique           |  |
| Béryl                                      | Pyrope grenat       |  |
| Brazilianite                               | Quartz              |  |
| Calcite                                    | Rhodochrosite       |  |
| Chalcedony                                 | Rhodolite grenat    |  |
| Corail                                     | Rhodonite           |  |
| Corundum                                   | Saphir              |  |
| Cubic zirconium oxide                      | -                   |  |
| Diamant                                    | Serpentine          |  |
| Danburite                                  | Coquillage          |  |
| Diopside                                   | Sinhalite           |  |
| Dioptase                                   | Sodalite            |  |
| Fluorite                                   | Sopodumene          |  |
| Verre                                      | Spessartite grenat  |  |
| G.G.G.                                     | Sphène              |  |
| Hématite                                   | Spinelle            |  |
| Idocrase                                   | Strontium titanate  |  |

| lolite               | Synthetic emerald      |  |
|----------------------|------------------------|--|
| lvory                | Synthetic rutile       |  |
| Jadeite              | Synthetic spinel       |  |
| Jet                  | TL grossularite garnet |  |
| Kornerupine          | Тораz                  |  |
| Kyanite              | Tourmaline             |  |
| Labradorite feldspar | TP grossularite garnet |  |
| Lapis lazuli         | Turquoise              |  |
| Moissanite           | Verdite                |  |
| Malachite            | Y.A.G                  |  |
| Microcline           | Zircon (high)          |  |
| Moldavite            | Zircon (low)           |  |
|                      | Zircon (medium)        |  |
|                      | Zoisite                |  |

# 4. PRENDRE SOIN de votre jauge d'ordinateur de gemmes Presidium

 Ne laissez pas de piles usagées dans le porte-piles car elles pourraient se corroder, fuir ou endommager la jauge. Retirez la pile si vous n'utilisez pas l'appareil pendant une période prolongée.

Votre testeur est un produit dû à une conception et une technologie avancées et doit être manipulé avec précaution.

Merci d'avoir pris le temps de parcourir le manuel d'utilisation qui vous permettra de mieux comprendre votre récent achat.

Presidium recommande également d'enregistrer votre garantie en nous envoyant la carte de garantie ou en l'enregistrant en ligne ici : http://www.presidium.com.sg/